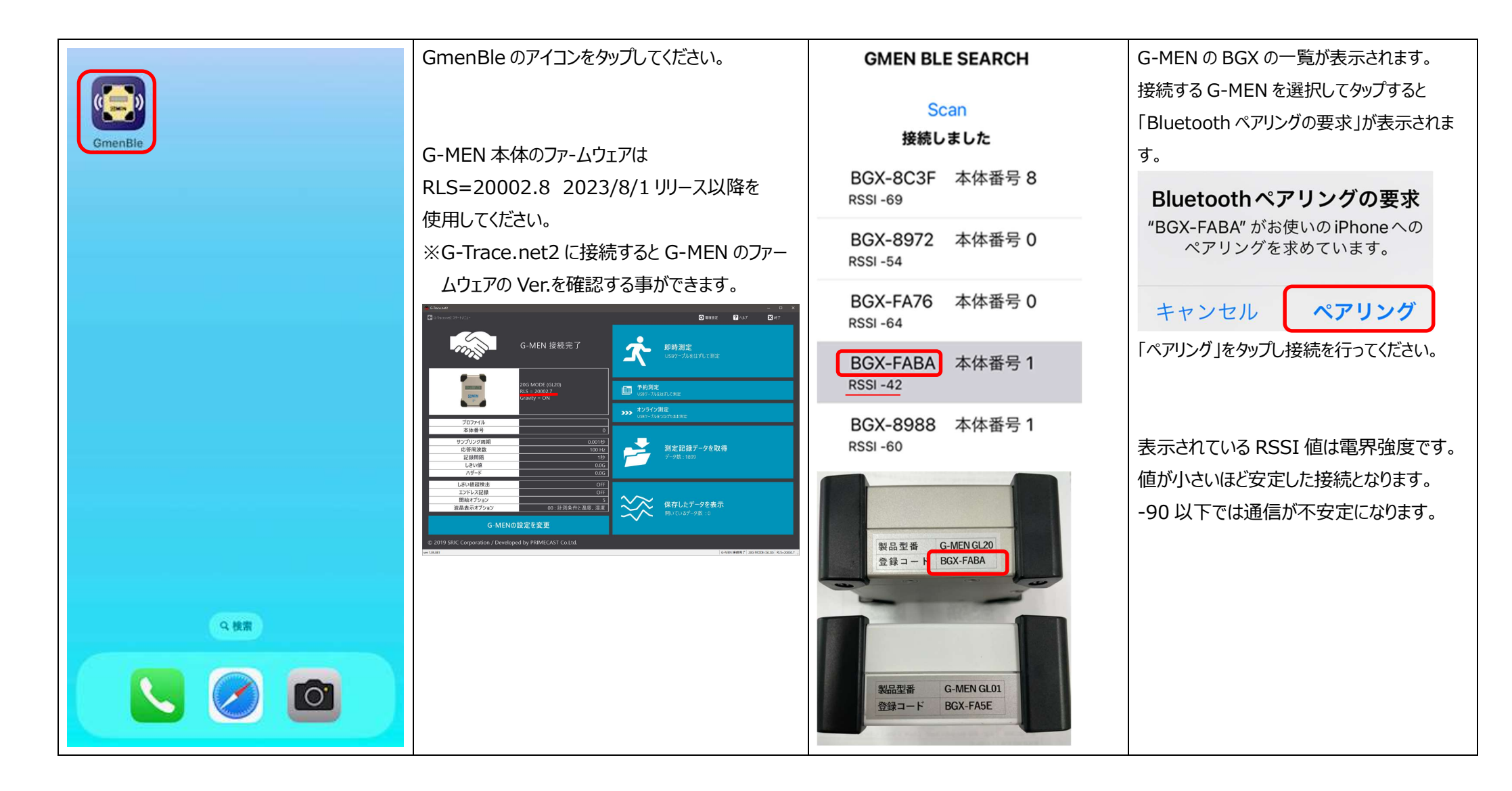

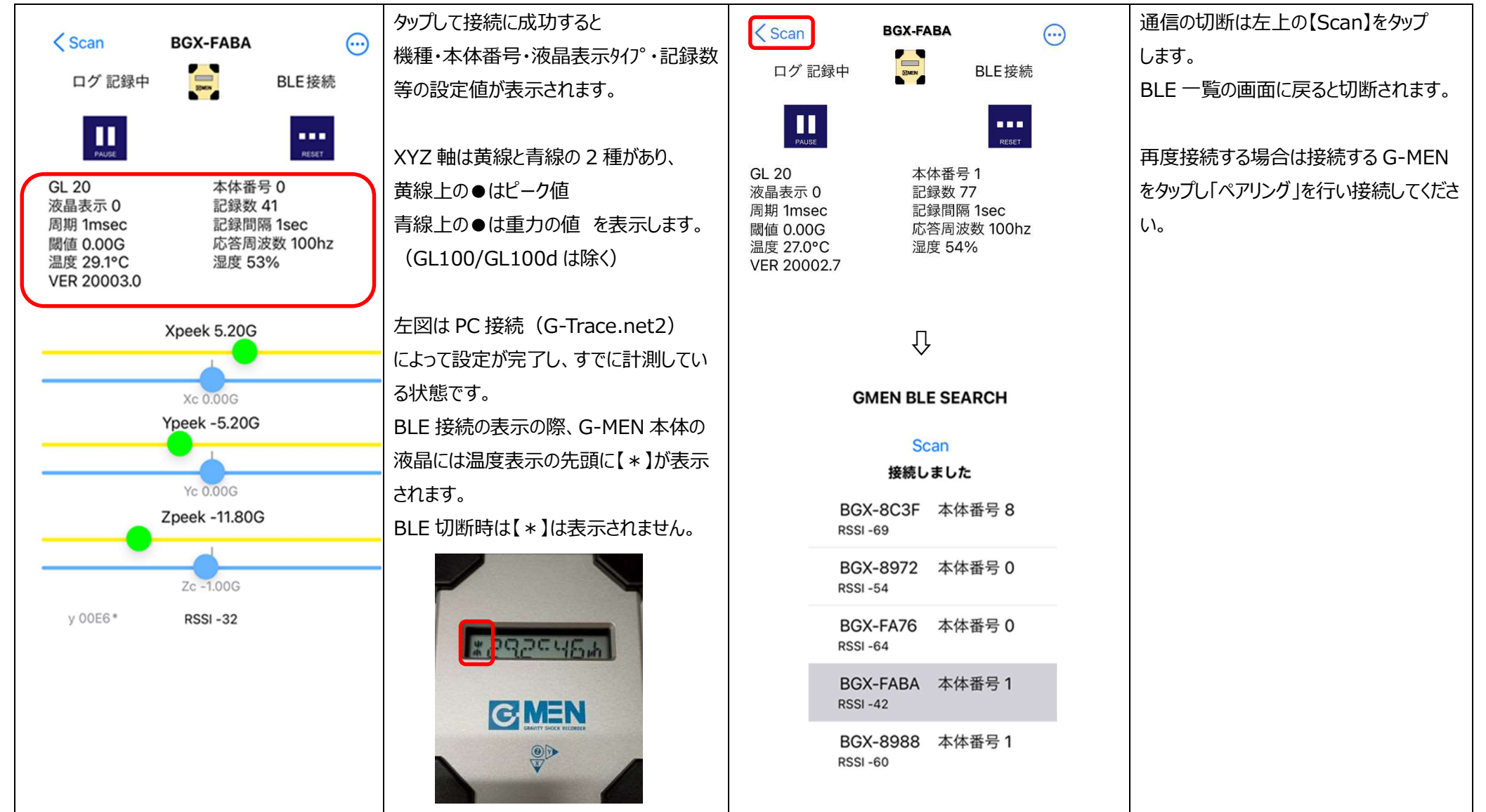

【PC 接続せずに計測を開始する方法】

PC 接続(G-Trace.net2 での設定)を せずに、電池を挿入した直後は G-MEN の 液晶には「SLEEPING」の表示がされます。

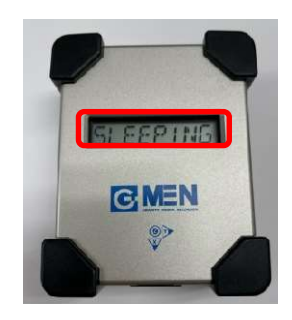

アプリを起動し G-MEN の BGX の一覧から 接続する G-MEN をタップすると「Bluetooth ペアリングの要求」が表示されますので「ペアリン グ」をタップし接続を行ってください。

※この時の計測条件は G-MEN に残ってい る設定内容が反映されます。 計測条件を変更したい場合は再度 PC 接続 し G-Trace.net2 で設定し直してください。

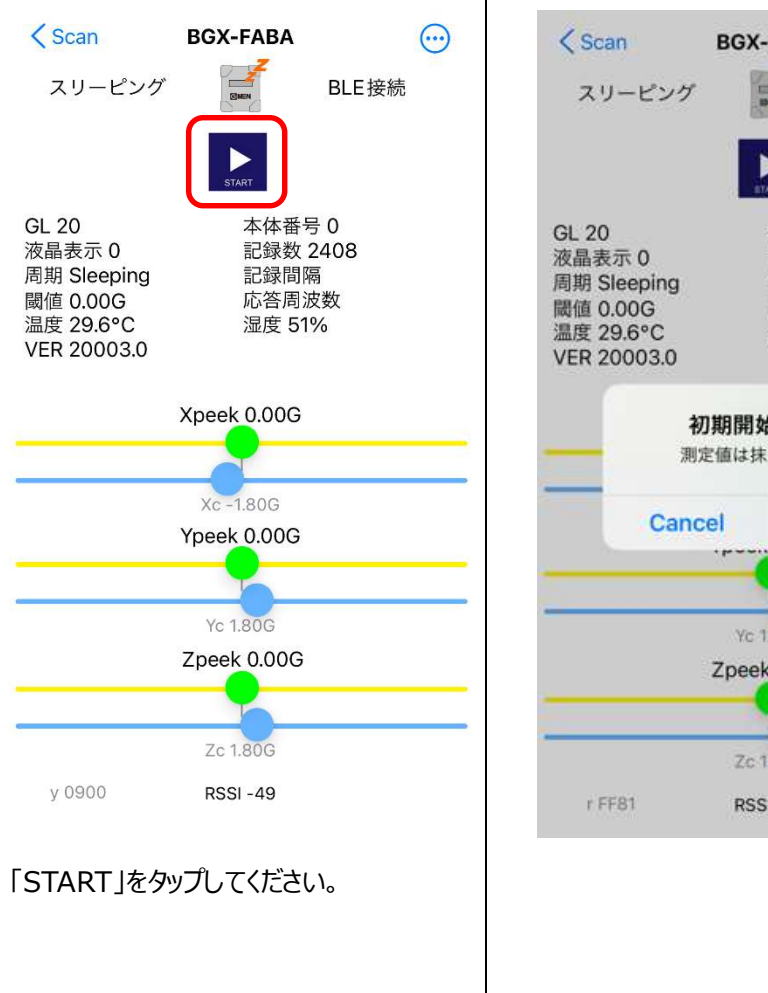

...) **BGX-FABA** BLE接続 本体番号 0 記錄数 2408 記録間隔 応答周波数 湿度 51% 初期開始します。 測定値は抹消されます。 Ok Yc 1.80G Zpeek 0.00G Zc 1.80G **RSSI - 46** 

確認ダイアログが表示されます。 初期開始する場合は【Ok】をタップする ことで G-MEN の計測を開始することが できます。 ※計測した記録は消去されます。 このとき iOS 側から時刻のデータが送信 されます。 計測が開始されている状態です。 : 285cyn, GMEN

# 【ピーク値のリセット】

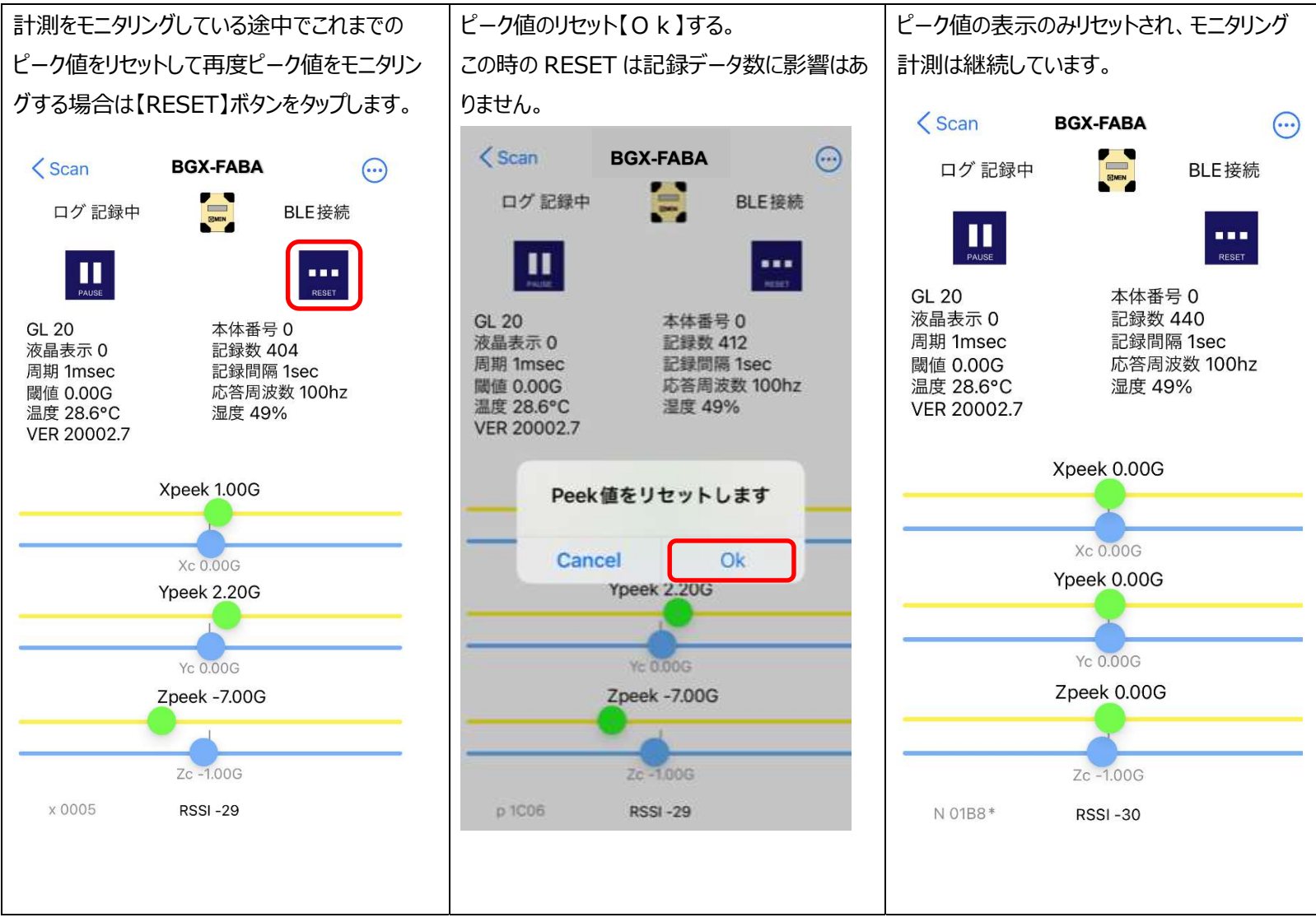

## 【ログ記録の REC/PAUSE】

| く Scan<br>ログ 記録中                                                    | BGX-FABA                                                | 【PAUSE】ボタンをタップするとモニタリング<br>も計測記録も停止します。<br>この時「ログ記録中」から「ログ停止中」に<br>なります。 | くScan BGX-FABA …<br>ログ停止中 m BLE接続                                                                              | 【REC】ボタンをタップすると計測は再開し<br>記録も継続します。<br>この時「ログ停止中」から「ログ記録中」に<br>なります。 |
|---------------------------------------------------------------------|---------------------------------------------------------|--------------------------------------------------------------------------|----------------------------------------------------------------------------------------------------|---------------------------------------------------------------------|
| GL 20<br>液晶表示 0<br>周期 1msec<br>閾値 0.00G<br>温度 28.6°C<br>VER 20002.7 | 本体番号 0<br>記録数 440<br>記録間隔 1sec<br>応答周波数 100hz<br>湿度 49% | PAUSE 指示のとき G-MEN 本体液晶の<br>温度表示の先頭には【 _ 】が表示されま<br>す。                    | GL 20 本体番号 0   液晶表示 0 記録数 1686   周期 doze 記録間隔 1sec   閾値 0.00G 応答周波数   温度 28.7°C 湿度 49%   VER 20002.7           | REC 指示のとき G-MEN 本体液晶の<br>温度表示の先頭には【 * 】が表示されま<br>す。                 |
|                                                                     | $\hat{\Gamma}$                                          |                                                                          | Û                                                                                                    | * Palacrie                                                          |
| く Scan<br>ログ 停止中                                                    | BGX-FABA                                                |                                                                          | Scan     BGX-FABA     ・・・       ログ記録中     ・・・・     BLE接続       「「」」、SEE     ・・・・     REE                       |                                                                     |
| GL 20<br>液晶表示 0<br>周期 doze<br>閾値 0.00G<br>温度 28.7°C<br>VER 20002.7  | 本体番号 0<br>記録数 1686<br>記録間隔 1sec<br>応答周波数<br>湿度 49%      |                                                                          | GL 20 本体番号 0<br>液晶表示 0 記録数 440<br>周期 1msec 記録間隔 1sec<br>閾値 0.00G 応答周波数 100hz<br>温度 28.6℃ 湿度 49%<br>VER 20002.7 |                                                                     |

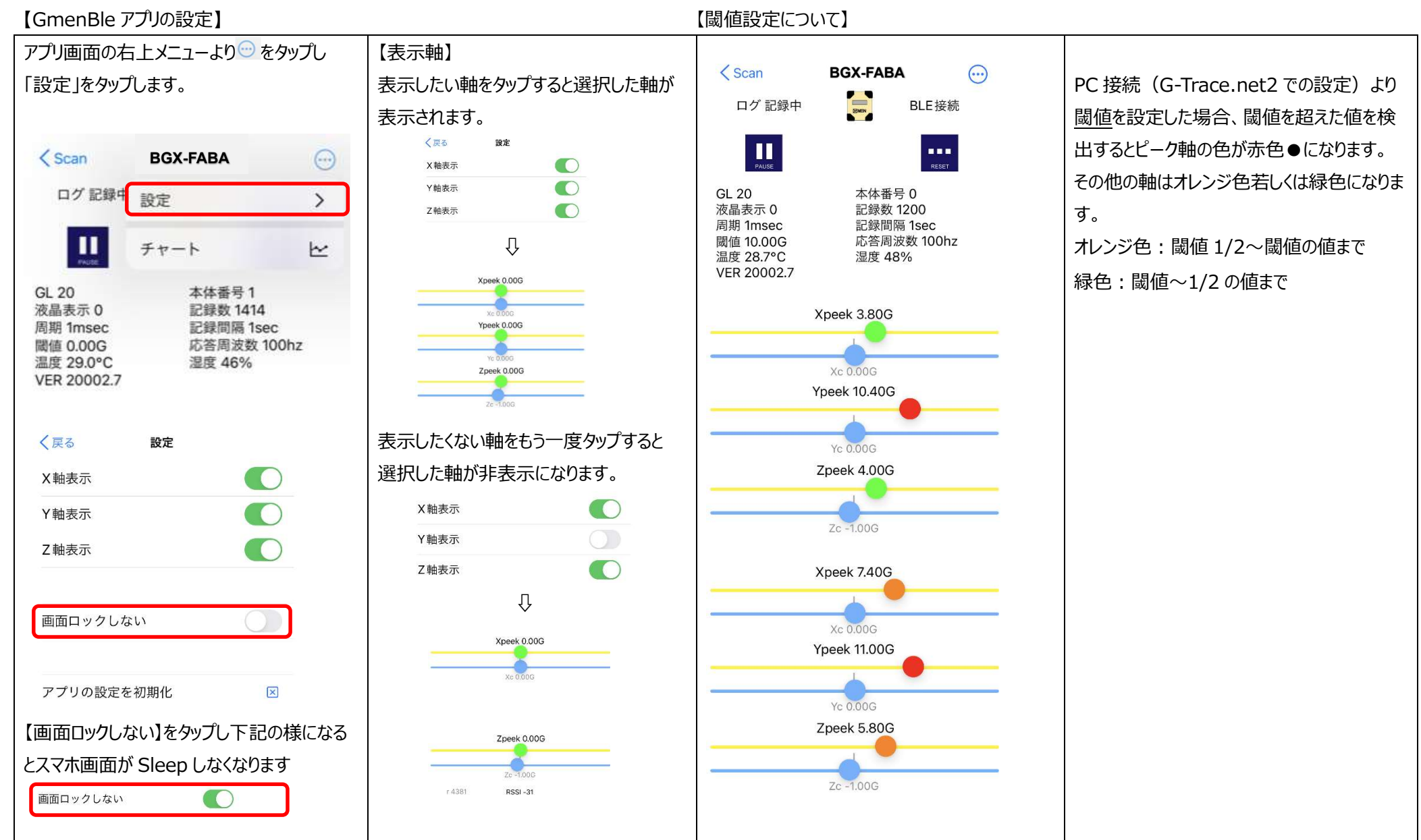

## 【ハザード設定について】

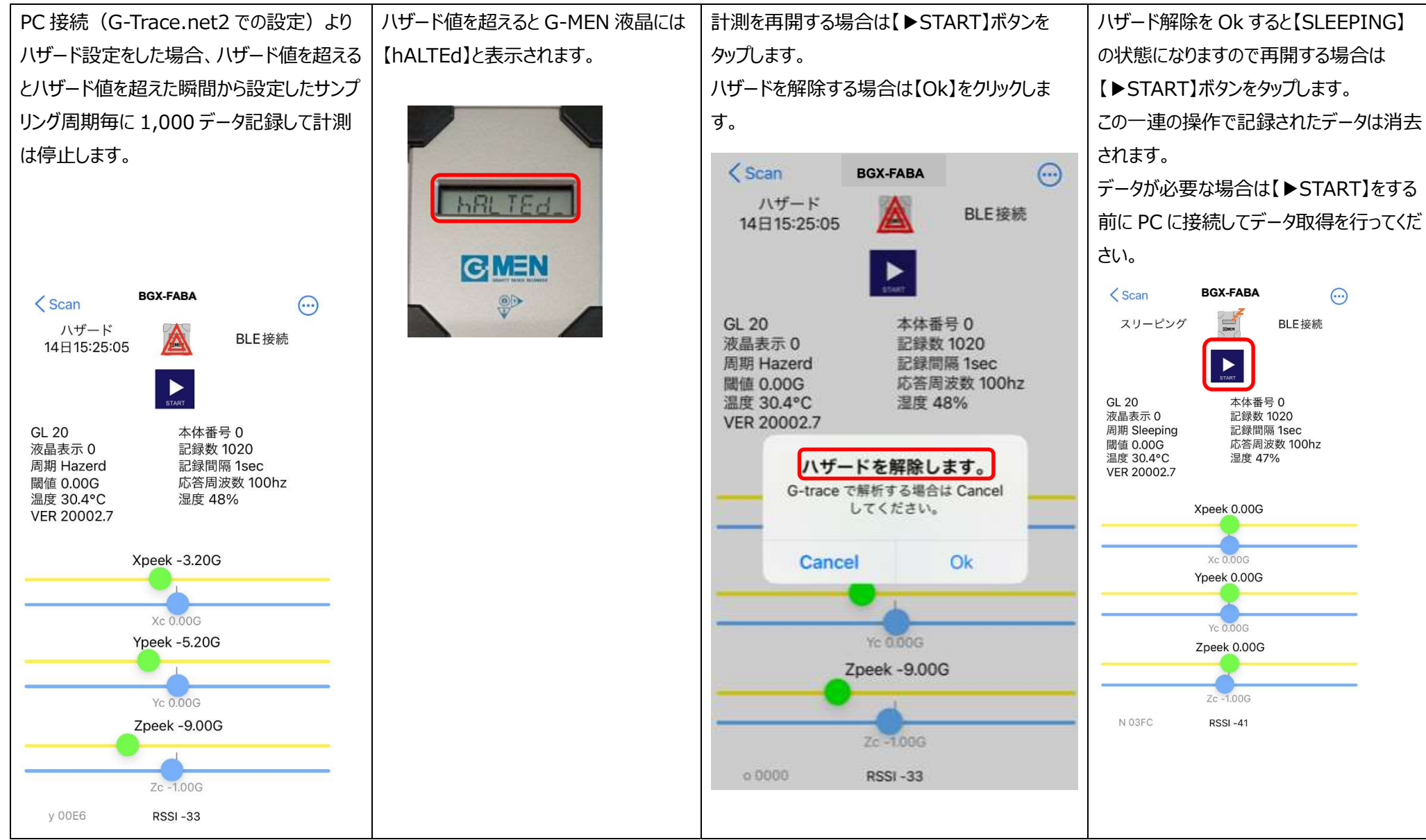

【GmenBle チャート機能】

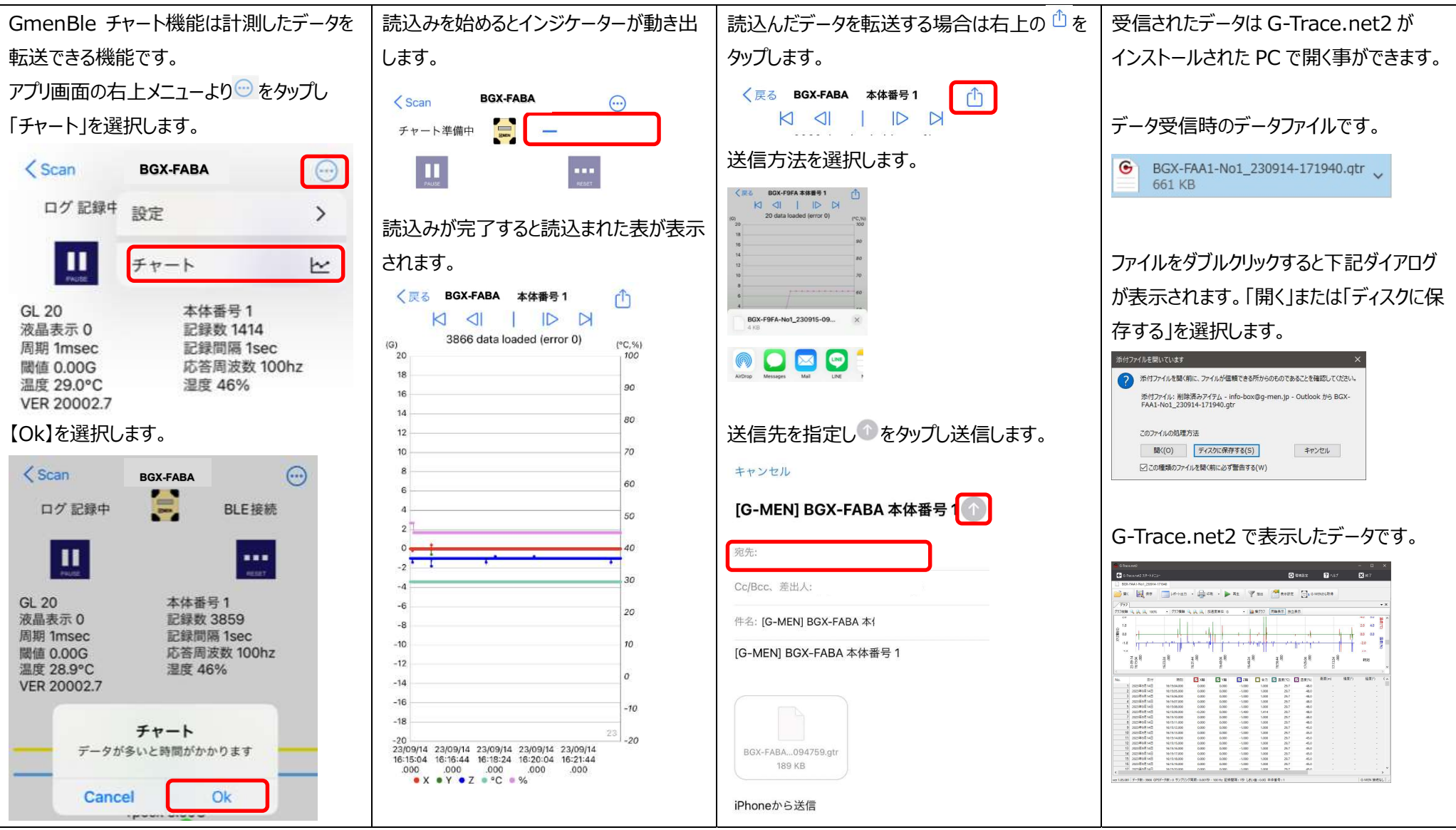